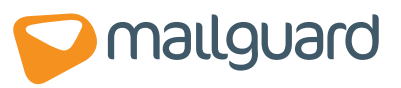

# BASIC CONFIGURATION GUIDE WebGuard 2.0 Secure Web-Browsing Management

Revision 3.0

Protection / Productivity / Profit

## 1.0 Introduction

WebGuard brings many benefits to your clients' valuable network – such as a virus free browsing experience and visibility into the browsing habits of employees – but how easy is it to setup for your client?

There are three main components – WebGuard Console setup, Network Setup and Network User setup. We have also included some tips on policies, setup and roaming users.

## Step 1: Basic WebGuard Console Setup

- → Receive welcome email
- → Logon to the Unified console
- → Go to Configure>WebGuard>Networks
  - 'Add' a network (or mulitple networks if you have multiple internet links
  - Name network (ie/ Name after geo location)
  - Enter static public IP Address In the 'Network Access' field
  - Leave NTLM as the default authentication method
  - Click 'Submit'
  - 'Edit' your Network'
  - Click 'Proxy Preference'
  - 'Add' proxy servers (select a least 3 for maximum redundancy)

## Step 2: Network Setup

- → Test ports 9002 & 9003 for connectivity outbound for any host
  - Ie/ In Command Prompt telnet www.webguard.com.au 9003

If the client has an Intranet, put the host name into the 'URL Routing' list of each network (e.g. http://myintranet.com/)

#### Step 3: Network User Setup

#### To enable WebGuard with Active Directory

→ Use AD to push script that forces the auto configuration script to be enforced on all WG protected computers.

Auto configuration script is - <u>http://www.webguard.com.au:9003/proxy.pac</u>

#### To enable WebGuard without Active Directory

On each computer to be protected by WebGuard

- → Open Internet Explorer
  - Click Tools, then Internet Options, Connections, Lan Settings
  - "Check" Use Automatic configuration script
  - Enter <u>http://www.webguard.com.au:9003/proxy.pac</u>
  - Close/restart IE browser
  - Test go to <u>www.whatismyip.com</u>
  - Should not see their public IP address but the WebGuard proxy server address instead.
- ➔ Open Firefox
  - Click Tools, then Options, Advanced tab, Network, Settings
  - "Check" Automatic proxy configuration URL: Enter - <u>http://www.webguard.com.au:9003/proxy.pac</u>
  - Click reload button
  - Test: Go to <u>www.whatismyip.com</u>
  - Should not see their public IP address but the WebGuard proxy server address instead.

#### **Roaming Users**

Because roaming users are on a dynamic IP address, the WebGuard system requires authentication. Each time the browser is opened a login prompt will appear.

After Computer User Setup steps have been followed.

→ To enable a roaming user to be protected by WebGuard

- Click on Configure>Users in the console
- Click 'Add' button in the Users section
- Add a First Name and Surname and click 'Submit'
- Click 'WebGuard Username' on the right
- Click 'Add'
- Specify a unique Username and Password and then click 'Submit' (it's a good idea to add an email address to this user for easy identification)

When a roaming user connects through known static IP address they will be identified as a regular network user. Nb: To avoid being billed twice for 1 user (NTLM & Digest) you can assign a password to an existing NTLM created user which will then double as a Digest user.

## Setup Tips

- The daily welcome message will appear once a day when the user connects to WebGuard. To turn this off this must be requested via the MG Service Desk at any point after provisioning
- after provisioning.
  If the client has a dynamic IP address then choose the 'Digest' method of authentication in the console setup.
- If the Client has a static IP address then always choose the 'NTLM' method of authentication in the console setup (unless Digest login is preferred).
- During setup also make sure a daily, weekly or monthly report is setup to go to a key member of the client this will help validate the service to the client.

### **Policy Tips**

These are suggested policies to setup as a standard for your clients when you are setting up their console.

- Setup AV policy for company wide.
- Setup Offensive Category policy company wide
  - Pornography Site
  - Sexual Orientation Site
  - Hate Site/Hate Speech Site
  - Child Pornography Site
  - Nudism and Naturism Site
  - Gore Site
  - Violence Site

(These are suggestions only and we recommend you consult the client for further instruction.)

- Setup policy to not scan for virus based on object types company wide
  - Video file/Audio file/Shockwave Flash

## Help & Support:

For any advice on a unique setup always call the MailGuard Service Desk. They will be more than happy to assist in your clients WebGuard setup.

#### Contact:

#### Head Office:

68-72 York Street, South Melbourne Victoria, 3205 Australia

| Freecall: | 1300 30 44 30 within Australia/NZ |
|-----------|-----------------------------------|
| Tel:      | +61 3 9694 4444 from overseas     |
| Fax:      | +61 3 9011 6110                   |

#### **Technical Support:**

| Freecall: | 1300 30 65 10 within Australia/NZ                |
|-----------|--------------------------------------------------|
|           | Mon- Fri: 8.30am - 5.30pm AEST (Emergency, 24/7) |
| Tel:      | +61 3 9694 4444 from overseas                    |
| Fax:      | 1300 30 75 20                                    |
| Email:    | support@mailguard.com.au                         |

#### Sales:

| Freecall: | 1300 30 44 30 within Australia/NZ |
|-----------|-----------------------------------|
| Tel:      | +61 3 9694 4444                   |
| Email:    | sales@mailguard.com.au            |

www.mailguard.com.au